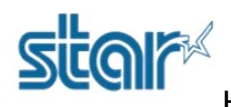

#### \*\*Please do not turn on printer during install program\*\*

#### 1. Download HSP7000 Windows Driver via following picture as below.

http://www.starmicronics.com/support/

#### Star Micronics Support Database

Welcome to the Star Micronics Global Support Site! Browse Star's online database to easily and quickly find drivers, software, documentation and FAQs. To begin, choose your printer below.

Star Micronics Software License Agreement

| Product Type     | Multifunction Hybrid                            |
|------------------|-------------------------------------------------|
|                  | How do I find my Printer Type?                  |
| Printer Family   | HSP7000   How do I find my Printer Family Name? |
| Printer Model    | HSP7000 T                                       |
|                  | How do I find my Printer Model Name?            |
| Interface        | USB / PoweredUSB V                              |
|                  | How do I identify my interface?                 |
| Operating System | Windows 7 / Vista / XP 🔹                        |
|                  | How do I identify my Operating System?          |
| Language         | English •                                       |

2. Click 'HSP7000 Installation CD V2.0' for download windows driver.

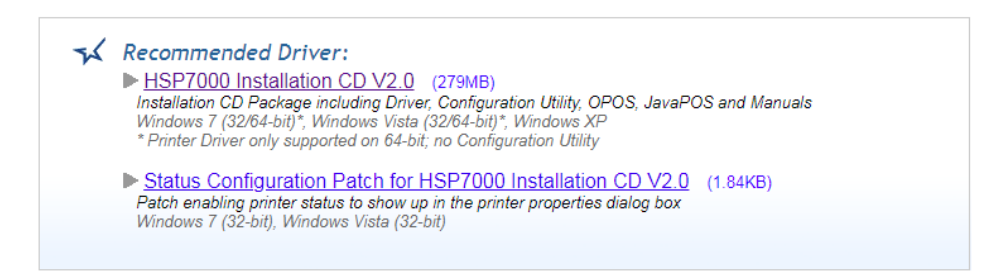

#### 3. After finished download, double click 'Autorun.exe.' for install program.

| 🌗 Documents                       | 19/2/2563 9:49  | File folder        |       |
|-----------------------------------|-----------------|--------------------|-------|
| 퉬 Linux                           | 19/2/2563 9:49  | File folder        |       |
| 🐌 Mac                             | 19/2/2563 9:49  | File folder        |       |
| 퉬 Win2K_XP_Vista                  | 19/2/2563 9:49  | File folder        |       |
| 💸 Autorun.exe                     | 13/6/2551 10:43 | Application        | 40 KB |
| autorun.inf                       | 4/4/2551 8:36   | Setup Information  | 1 KB  |
| 🗿 Autorun.ini                     | 14/5/2551 13:36 | Configuration sett | 7 KB  |
| 📀 cdicon.ico                      | 4/4/2551 8:36   | Icon               | 9 KB  |
| Readme_En.txt                     | 18/7/2551 16:18 | Text Document      | 18 KB |
| Readme_Jp.txt                     | 18/7/2551 13:46 | Text Document      | 19 KB |
| 🔁 SoftwareLicenceAgreement.pdf    | 4/4/2551 8:36   | Adobe Acrobat D    | 25 KB |
| 🔁 SoftwareLicenceAgreement_jp.pdf | 7/5/2551 11:32  | Adobe Acrobat D    | 25 KB |

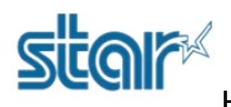

#### 4. Click 'Printer Driver'

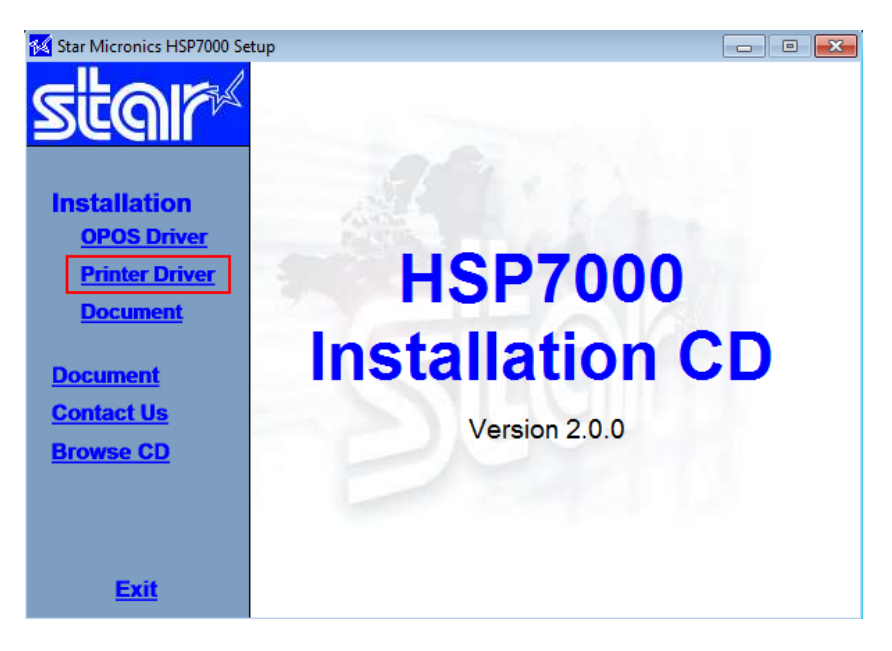

#### 5. Click 'I Accept'

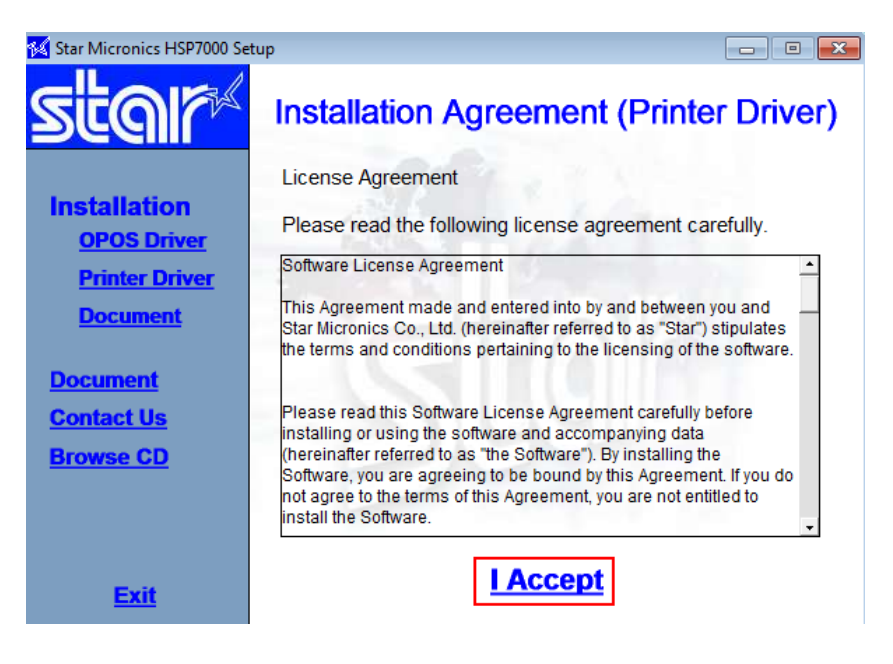

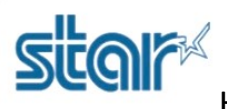

#### 6. Click 'Next'

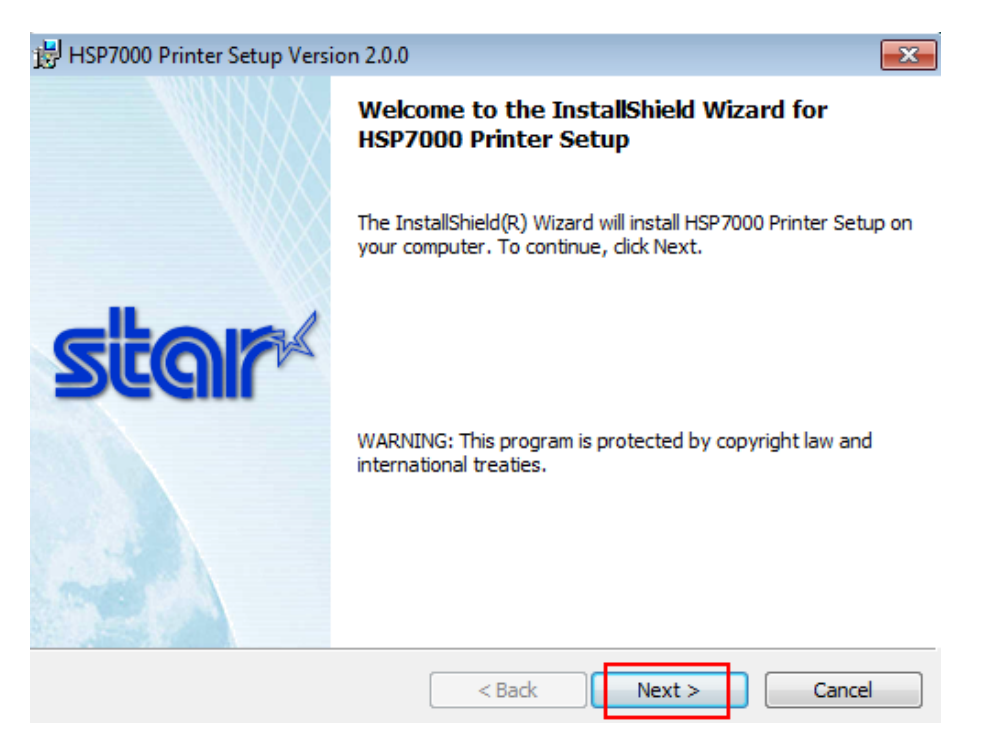

#### 7. Click 'Next'

| 岗 HSP7000 Printer Setup Version 2.0.0                         | ×             |
|---------------------------------------------------------------|---------------|
| Customer Information                                          | clos          |
| Please enter your information.                                | ZEGIN         |
| User Name:                                                    |               |
| tech07                                                        |               |
| Organization:                                                 |               |
|                                                               |               |
|                                                               |               |
|                                                               |               |
| Install this application for:                                 |               |
| <ul> <li>Anyone who uses this computer (all users)</li> </ul> |               |
| Only for me (tech07)                                          |               |
| * Ref 1.                                                      |               |
|                                                               |               |
| < Back                                                        | lext > Cancel |

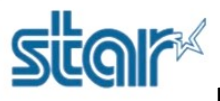

#### 8. Click 'Next'

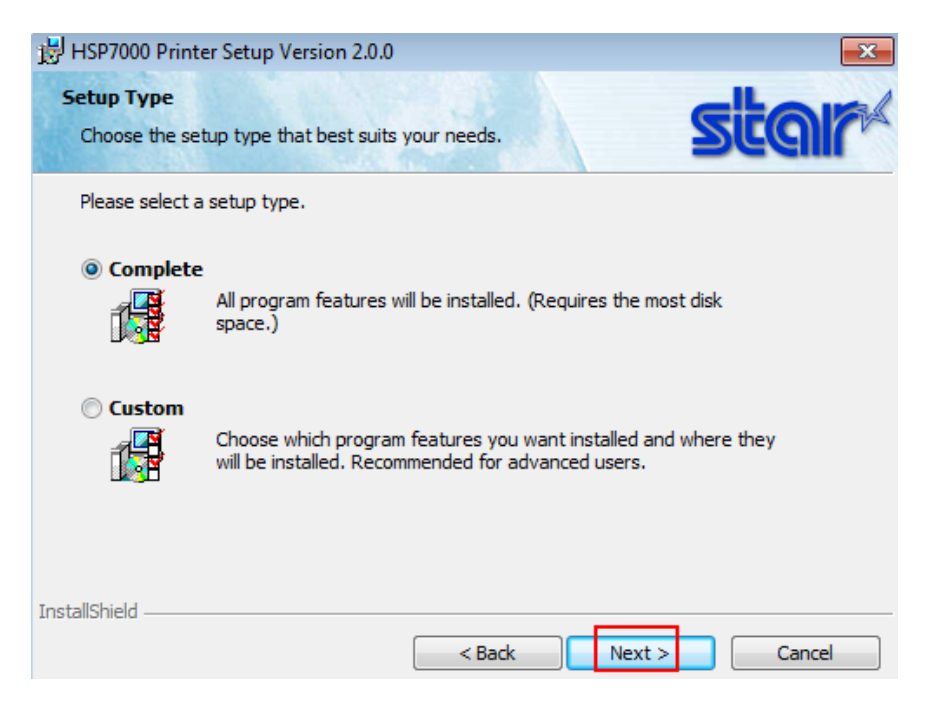

#### 9. Click 'Install' and wait till finished.

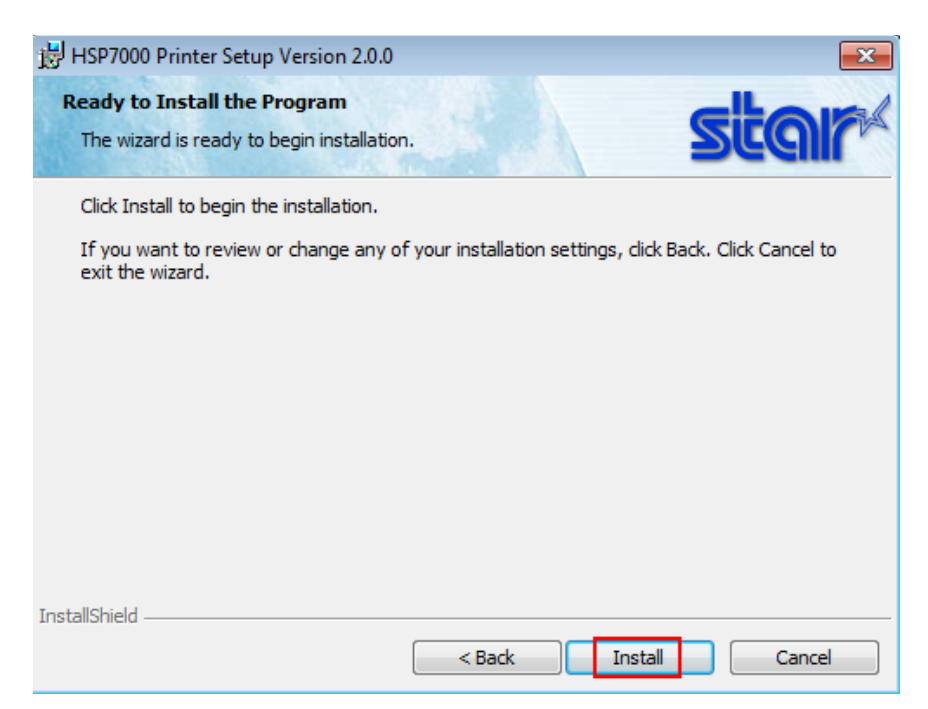

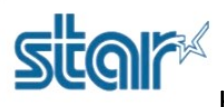

#### 10. Click 'Finish'

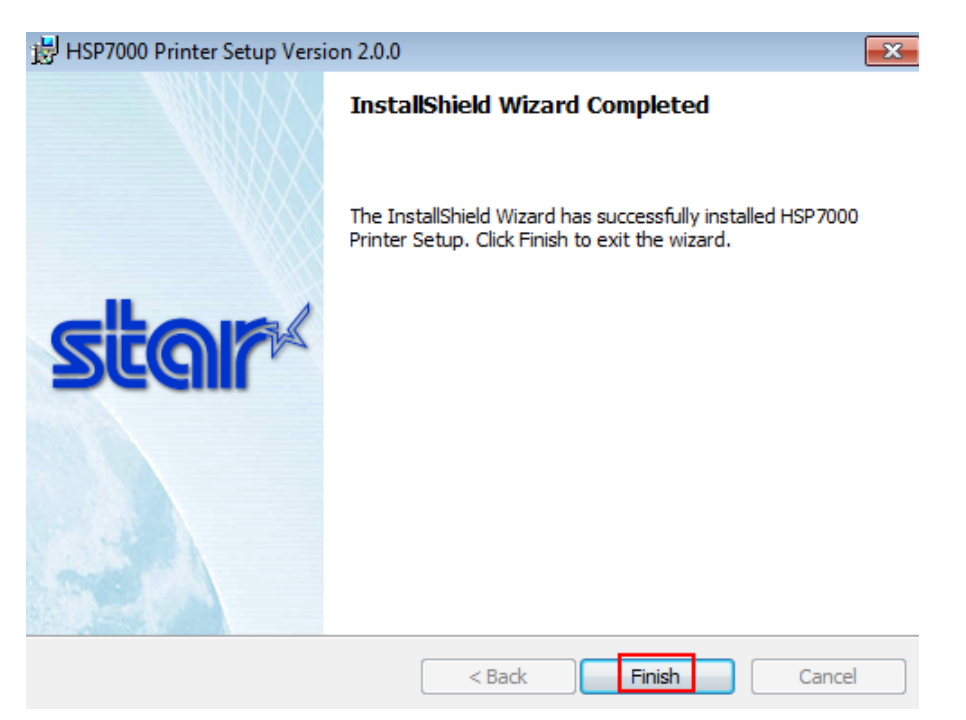

11. Click 'OPOS Driver'

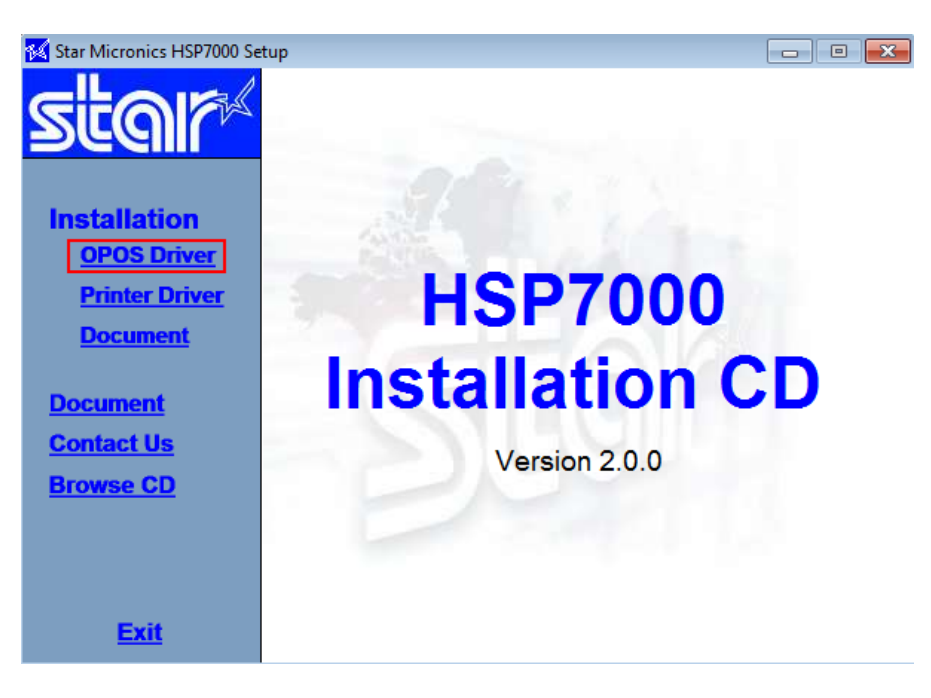

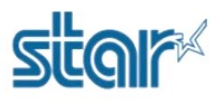

#### 12. Click 'I Accept'

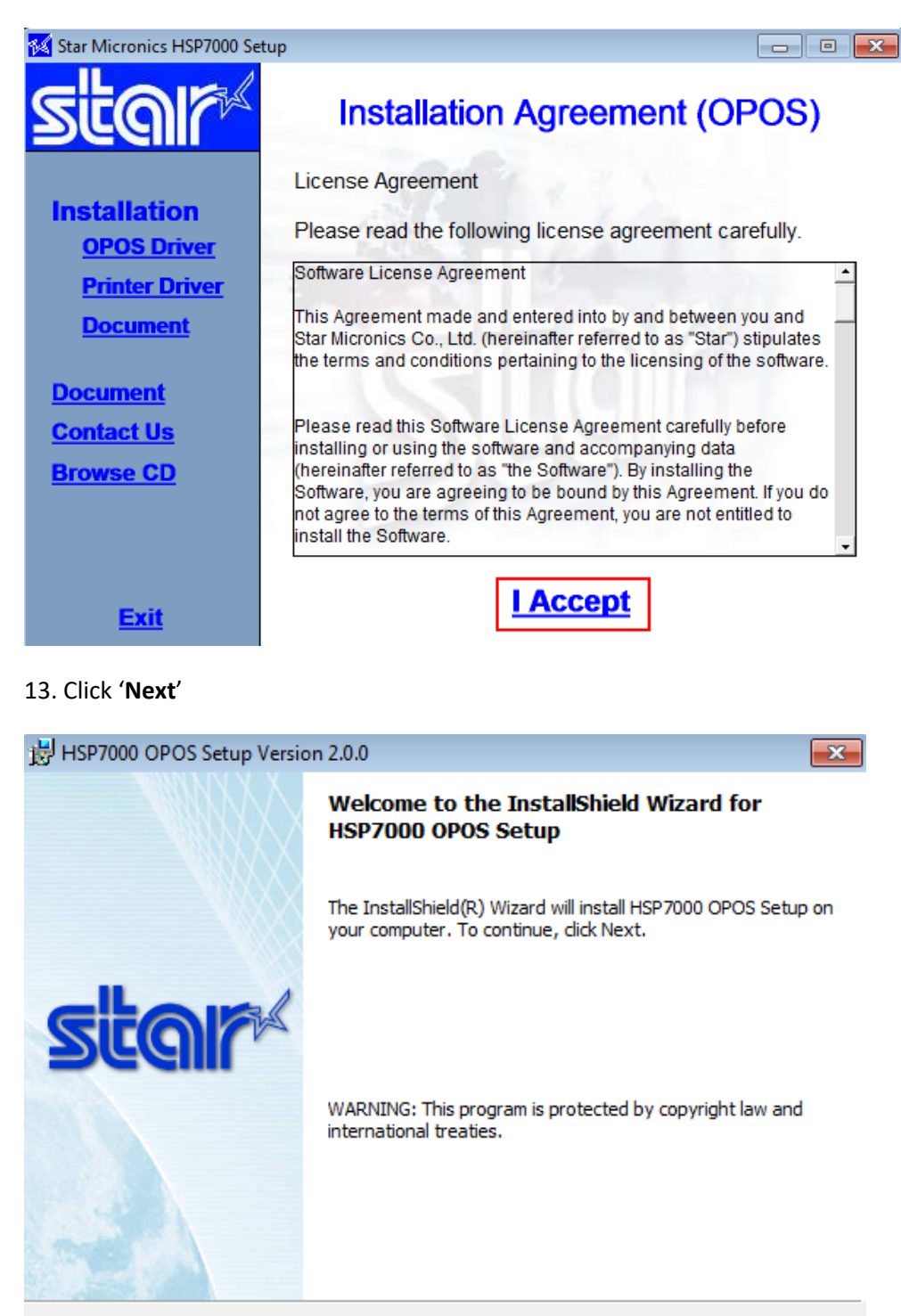

< Back

Next >

Cancel

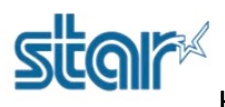

14. Click 'Next'

| HSP7000 OPOS Setup Version 2.0.0                       |        |              |
|--------------------------------------------------------|--------|--------------|
| Customer Information<br>Please enter your information. | 1.12   | star         |
| <u>U</u> ser Name:<br>tech07                           |        |              |
| Organization:                                          |        |              |
|                                                        |        |              |
|                                                        |        |              |
|                                                        |        |              |
| InstallShield                                          | C Back | evt > Cancel |

#### 15. Click 'Next'

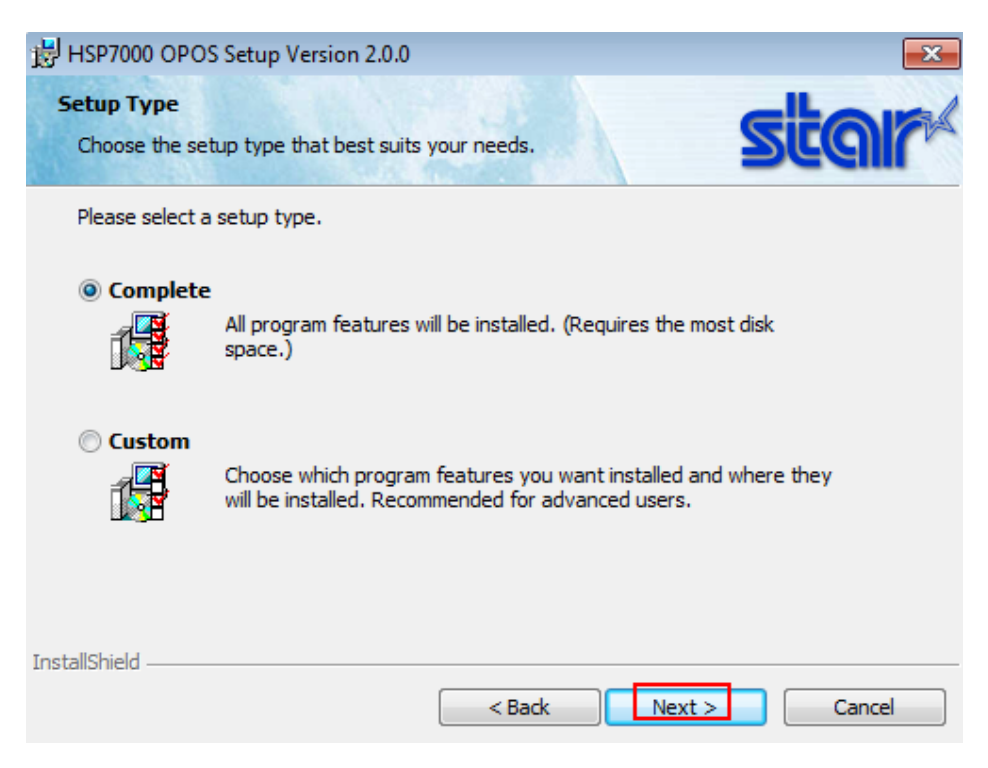

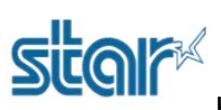

16. Click 'Install' and wait till finished.

| HSP7000 OPOS Setup Version 2.0.0                                                                                   |
|----------------------------------------------------------------------------------------------------|
| Ready to Install the Program The wizard is ready to begin installation.                                            |
| Click Install to begin the installation.                                                                           |
| If you want to review or change any of your installation settings, click Back. Click Cancel to<br>exit the wizard. |
|                                                                                                    |
|                                                                                                    |
|                                                                                                    |
|                                                                                                    |
|                                                                                                    |
|                                                                                                    |
| InstallShield                                                                                                    |
| < Back Install Cancel                                                                                              |

#### 17. Click 'Finish'

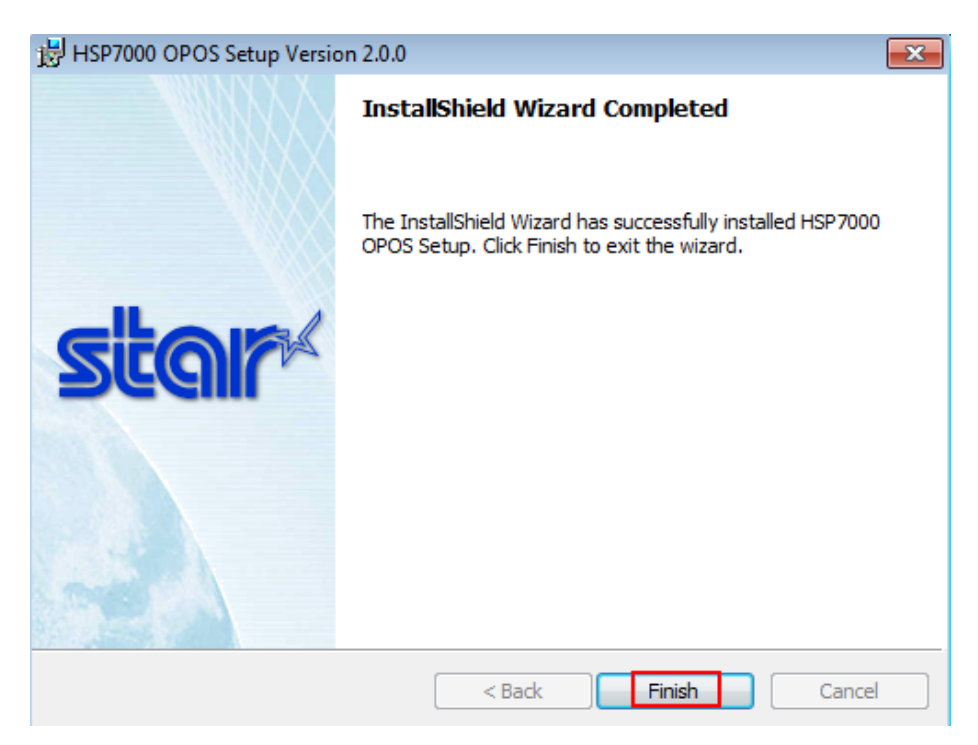

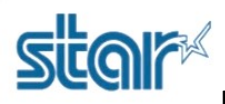

#### 18. Click 'HSP7000 Printer Driver Installer'

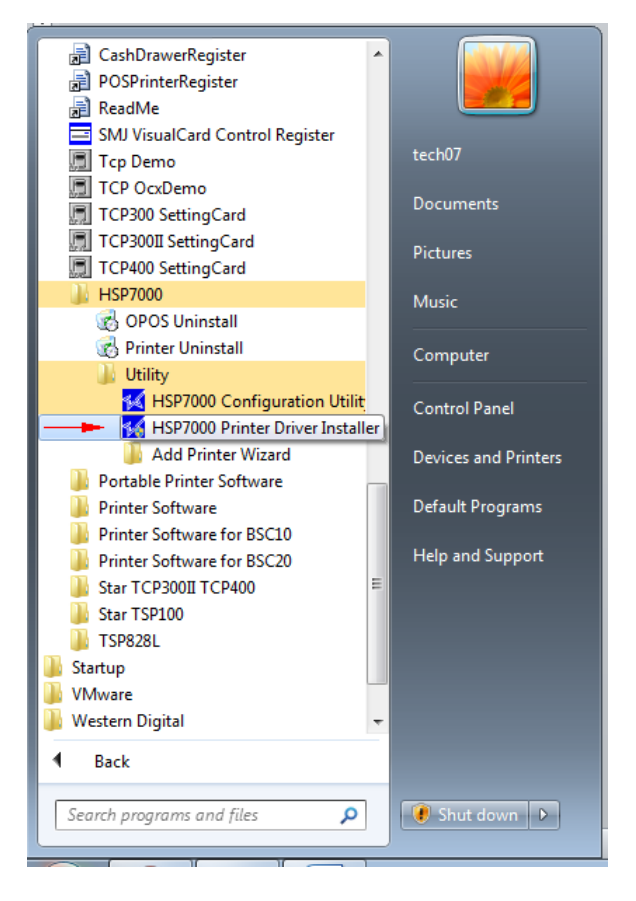

19. Connect USB Cable to PC then turn printer on and select 'USB (Vendor Class)' then click 'Next'

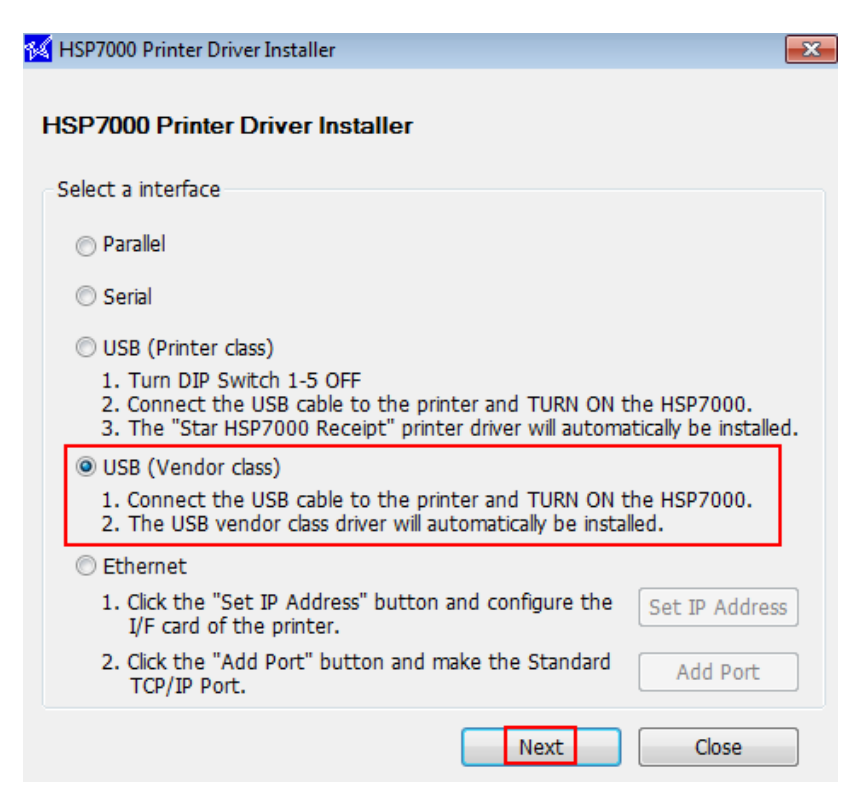

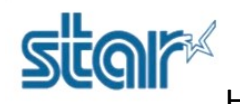

#### 20. Following a Port that you get in **Control Panel > Device and Printers**

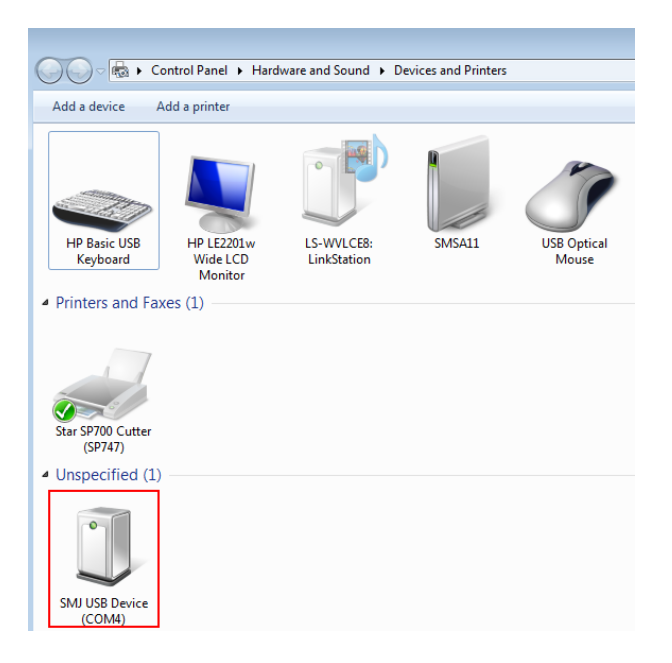

21. Select Port same as devices and printers and click 'Install'

| 摇 HSP7000 Printer D | Priver Installer        | <b>×</b>           |
|---------------------|-------------------------|--------------------|
| HSP7000 Printe      | er Driver Installer     |                    |
| 1. Select a port    |                         |                    |
| port                | SMJ USB Device (COM4)   |                    |
| 2. Select the prin  | ter driver              |                    |
| Receipt             | Slip Validation         |                    |
| 3. Input the print  | ter queue name          |                    |
|                     | Queue name              | Default<br>printer |
| Receipt             | Star HSP7000 Receipt    |                    |
| Slip                | Star HSP7000 Slip       |                    |
| Validation          | Star HSP7000 Validation |                    |
|                     | Back Install            | Close              |

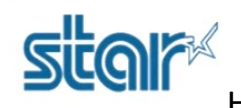

22. Click 'OK'

| 1. Select a p               | ort                                   |                    |
|-----------------------------|---------------------------------------|--------------------|
| port                        | SMJ USB Device (COM4)                 |                    |
|                             | Set-up is complete                    |                    |
| 2. Select the               |                                       |                    |
| 📝 Receipt                   | Following printer set-up is complete. |                    |
|                             | Star HSP7000 Receipt                  |                    |
| <ol><li>Input the</li></ol> |                                       |                    |
|                             | ОК                                    | Default<br>printer |
| Receipt                     |                                       |                    |
|                             |                                       | _                  |
| Slip                        | Star HSP7000 Slip                     |                    |
| Validation                  | Star HSP7000 Validation               |                    |

#### 23. Open HSP7000 Configuration Utility

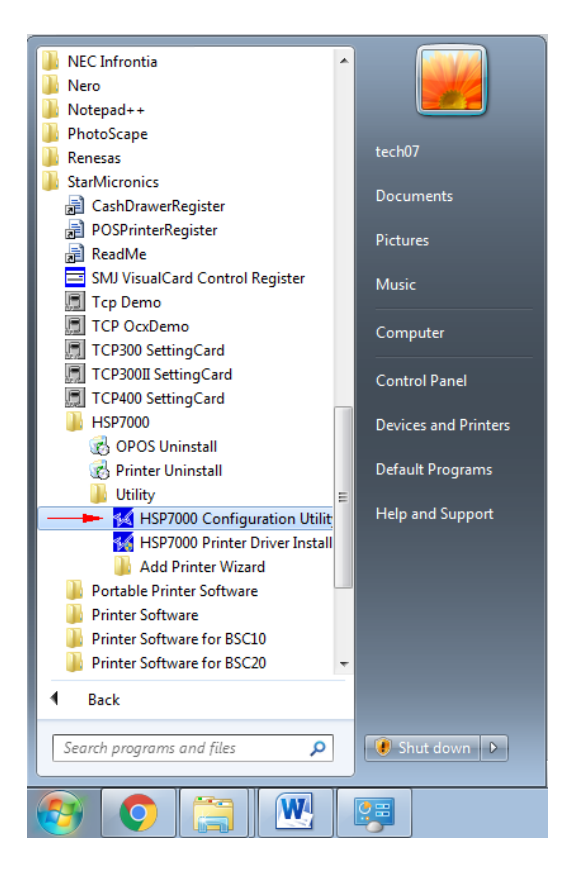

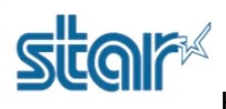

#### 24. Click 'OPOS'

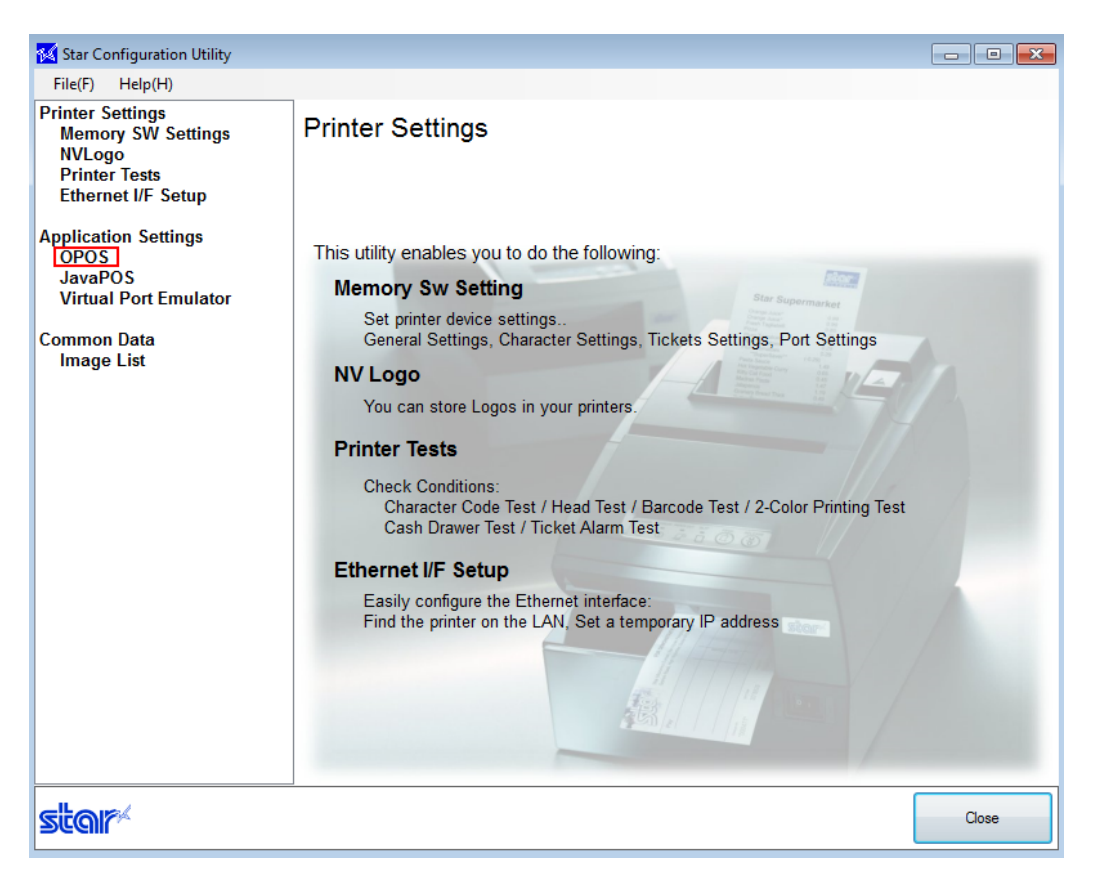

#### 25. Click 'Add New'

| 🔣 Star Configuration Utility                                                                                    |                |       |                             |              |
|----------------------------------------------------------------------------------------------------|----------------|-------|-----------------------------|--------------|
| File(F) Help(H)                                                                                                 |                |       |                             |              |
| Printer Settings<br>Memory SW Settings<br>NVLogo<br>Printer Tests<br>Ethernet I/F Setup<br>Application Settings | OPOS           |       |                             |              |
| JavaPOS                                                                                                    | POSPrinter     |       | Control Object Registration | Add New      |
| Virtual Port Emulator                                                                                           | Device         | Model | Port                        |              |
| Common Data                                                                                                    |                |       |                             | Delete       |
| Image List                                                                                                    |                |       |                             | Configure    |
|                                                                                                    |                |       |                             | Check Health |
|                                                                                                    | CashDrawer     |       | Control Object Registration |              |
|                                                                                                    | o donor di lor |       |                             | Add New      |
|                                                                                                    | Device         | Model | Port                        | Delete       |
|                                                                                                    |                |       |                             | Configure    |
|                                                                                                    |                |       |                             | Check Health |
|                                                                                                    | MICR           |       | Control Object Registration |              |
|                                                                                                    |                |       |                             | Add New      |
|                                                                                                    | Device         | Model | Port                        | Delete       |
|                                                                                                    |                |       |                             | Configure    |
|                                                                                                    |                |       |                             | Check Health |
| star                                                                                                    |                |       |                             | Close        |

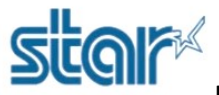

26. Click **Port Name** for select port that you are connecting and you can change printer name in Device Name as well.

| Print |              |                                                     |              |
|-------|--------------|-----------------------------------------------------|--------------|
|       | Model:       | H3P7000                                             | Add New      |
| ice   | Device Name: | HSP7000_1                                           | Delete       |
|       | Port Name:   | COM4:SMJ USB Device                                 | Configure    |
|       | Timeout(ms): | COM1<br>COM9<br>TCP/IP:lpt1.4<br>COM6:SMLUSE Davies | Check Health |
| Drav  |              | COM4:SMJ USB Device                                 | Add New      |
| ice   |              | OK Cancel                                           | Delete       |
|       |              |                                                     | Configure    |
|       |              |                                                     | Check Health |

27. Select printer and click 'Check Health'

| POSPrinter |         | Control Object Registration | Add New      |
|------------|---------|-----------------------------|--------------|
| Device     | Model   | Port                        |              |
| HSP7000    | HSP7000 | COM4:SMJ USB Device -       | Delete       |
|            |         |                             | Configure    |
|            |         |                             | Check Health |

#### 28. Click 'Check Health'

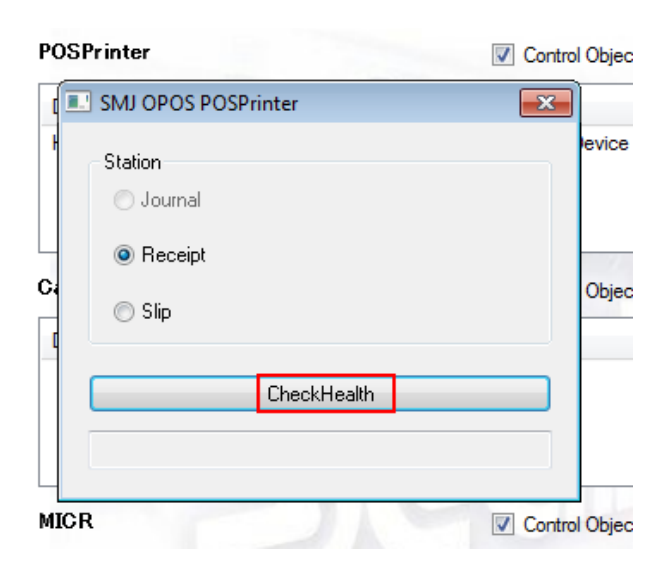

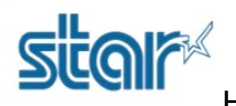

29. If no any issue, Software will show 'OPOS\_SUCCESS' and printer will printing out sample OPOS.

| POS | Printer              | Control Object |
|-----|----------------------|----------------|
| [   | SMJ OPOS POSPrinter  | ×              |
| ŀ   | Station<br>O Journal | evice          |
| C.  | ) Slip               | Objec          |
|     | CheckHealth          |                |
|     | OPOS_SUCCESS -       |                |
| МІС | R                    | Control Object |

OPOS Testing Finished.

|                                                           | -   |
|-----------------------------------------------------------|-----|
| Bill (disc)ad)<br>StarHorinica                            |     |
| Under item (dERC) (BaC)<br>Startflizzanios                |     |
| Reverse vides (dSD (rvC)                                  |     |
| Single high 4 wide (dSD-)10)<br>StarWishonics             |     |
| StarMicronics                                             |     |
| Deuble high (cesc)(sc)<br>StarMisronfics                  | - T |
| Double high & wide ((EDC)(C)<br>StarMicronics             |     |
| Scale horizontally (450)160)<br>StarMicranics             |     |
| Stals hurizontally (4350(26)<br>StarMicronics             | -   |
| StarMicronics                                             |     |
| Star Mioron<br>Star Mioron                                |     |
| Sala korizataly (450 (96)<br>StarMicr                     |     |
| Sale torizontally (450/86)                                |     |
| Scale vertically (#ED+) (vC)<br>Star#icronics             |     |
| scale vertically (discribed)<br>Starfficronics            |     |
| scale vertically ( <sc)ac)<br>Stationals</sc)ac)<br>      |     |
| Scale vertically ( <sc)(4vc)< th=""><th></th></sc)(4vc)<> |     |
| Starktoronics                                             |     |
| Scale vertically (ESD(SvC)                                |     |
| Starffieronies                                            |     |
| Bankle services (second process)<br>Startificranics       |     |